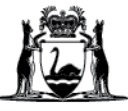

## Avaya Workplace Quick Start Guide

# Joining a meeting via the Avaya Workplace desktop application (software) on external Macintosh (Mac) computers

#### Join a meeting using Application via Avaya Workplace Web Portal

- 1. Open Microsoft Edge or Google Chrome internet browser
- Copy and paste or type in: <u>https://telehealth.health.wa.gov.au/portal/tenants/wahealth</u> and press Enter on your keyboard.
- 3. Type in your name.
- 4. Type in the meeting ID.
- 5. Click Join with the App to join the meeting through your Desktop Application.

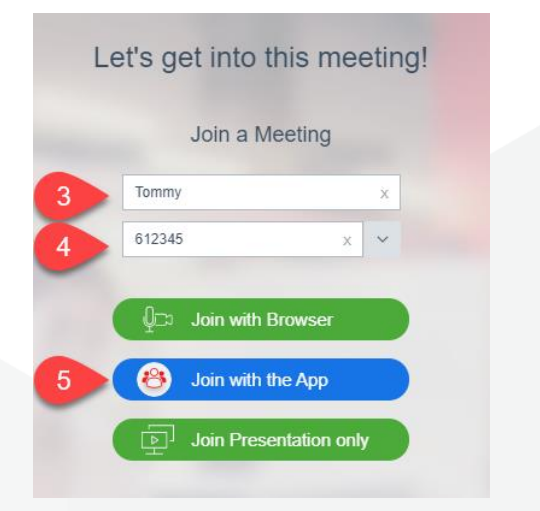

#### Join a meeting from Desktop Application

- 1. Open Avaya Workplace application.
- 2. Type in the Meeting ID provided or the Clinical VMR or your Personal VMR.
- 3. Click Join.

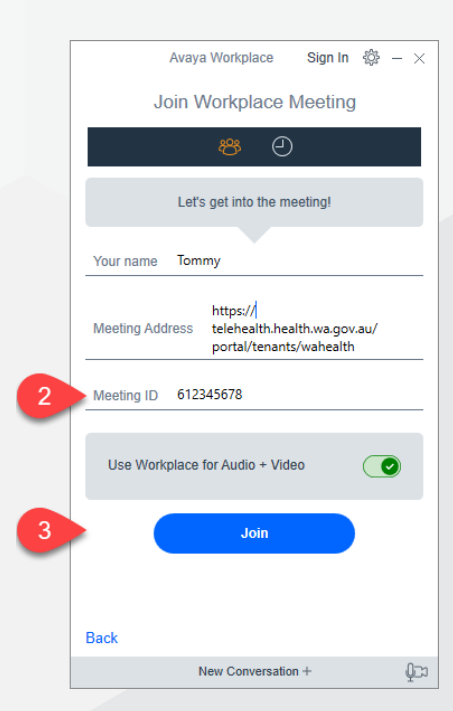

### **Further Information and advice**

Internal WA Health users Intranet: <u>Telehealth Hub</u> Phone: WACHS Service Desk **1800 794 748** 

Internal and External users Website: <u>https://healthywa.wa.gov.au/Articles/S\_T/Telehealth-appointments-at-home</u> Email: WACHSICTHelpdesk@health.wa.gov.au